質問: 医療機関コードが変更になった場合の設定変更手順を教えてください。

回答: 医療機関コードが変更となった場合、 医療機関様/薬局様ご自身による顔認証付きカードリーダーの設定変更が必要です。

1. 新しい医療機関コードに移行する前に、顔認証付きカードリーダーの

セットアップ情報を初期化します。

https://vendorons.service-

now.com/sp?sys kb id=85799784db18f0108994b915f396192c&id=kb article view &sysparm\_rank=1&sysparm\_tsqueryId=4dd9f5a8db74f0508994b915f39619c5

上記、支払基金様提供の初期化ツールを使用します。詳細は、支払基金様に 問い合わせください。

2. 医療機関コード変更後、新たに取得した電子証明書を資格確認端末に設定します。 下記URLの手順書に添付されている「電子証明書インストールマニュアル」をご参照 ください。

システムベンダ様向けお知らせ - 医療機関等向けセットアップ手順書 (service-now.com)

- 額認証付きカードリーダーのインストーラーを起動します。
   製品に付属しているDVDに収録されている「アプリケーションソフト」 フォルダ配下にあるinstaller.exeをクリックして起動します。
- ログインIDを登録します。
   「ログインID登録」ボタンを押下し、登録後、「閉じる」を選択して終了します。

| <sup>爾認証付きカードリーダー装置連載</sup><br>顔認証付きカー<br>連携アプリケーシ | アブリケーションインスト<br>ドリーダー装<br>マヨン インスト | <sup>ラ</sup><br>置<br><b>ラ</b> |                         |
|----------------------------------------------------|------------------------------------|-------------------------------|-------------------------|
| インストール対象                                           | ステータス                              |                               | -                       |
| アプリケーション                                           | インストール済み                           |                               |                         |
| モデルファイル                                            | インストール済み                           |                               |                         |
| ライブラリ                                              | インストール済み                           |                               |                         |
| アップデートアプリ                                          | インストール済み                           |                               |                         |
| タッチパネルドライバ                                         | インストール済み                           |                               |                         |
| カードリーダードライバ                                        | インストール済み                           |                               |                         |
|                                                    | インストール                             | ログインID登録 <del>く</del><br>閉じる  | ーー<br>ーー『ログイン ID 登録』ボタン |

 5. 顔認証付きカードリーダーのアプリケーションを起動します。
 デスクトップ画面から顔認証付きカードリーダーのアイコンをクリックします。